## 台灣首府大學電子郵件系統憑證安裝說明

Date: 2014/03/28

- 緣由:目前通用之電子郵件系統,其內文是以明文之方式(不加密)於網路上傳送,極易 遭有心人士竊取;本校為加強資訊安全及個人資料隱私,於本月起將電子郵件系 統加密,並發行本校之電子郵件系統憑證,以確保傳送資料之安全。
- 電子郵件信箱網址: http://mail.tsu.edu.tw(將自動轉址至https://mail.tsu.edu.tw 支援SSL加密 之安全通訊協定)
- 2. 安全性憑證警告訊息:
  - 2.1 登入Web Mail系統,會顯示此安全性憑證警告,請點選繼續瀏覽此網站。

|                           | The product of the second second seco |
|---------------------------|----------------------------------------------------------------------------------------------------|
| <del>G</del> <del>•</del> | 🙀 https://mail.tsu.edu.tw/cgi-bin/openwebmail/openwebmail.pl                                                                                                    |
| 檔案(E) ;                   | 編輯(E) 檢視(Y) 我的最愛(A) 工具(I) 說明(H)                                                                                                    |
| 🚖 我的最                     | 愛 🔄 憑證錯誤: 瀏覽已封鎖                                                                                                    |
| 8                         | 此網站的安全性憑證有問題。                                                                                                    |
|                           | 此網站出示的安全性憑證並非由信任的憑證授權單位所發行。                                                                                                    |
|                           | 安全性憑證問題可能表示其他人可能正在嘗試欺騙您,或是攔截您傳送到該伺服器的任何資料。                                                                                                    |
|                           | 我們建議您關閉此網頁,而且不要繼續瀏覽此網站。                                                                                                    |
|                           | ❷ 按這裡關閉此網頁。                                                                                                    |
| <                         | 😵 繼續瀏覽此網站 (不建議)。                                                                                                    |
|                           | ● 其他資訊                                                                                                    |

2.2 網址列旁將會顯示憑證錯誤的訊息,請忽略,並請完成第3點-安全性憑證安裝。 (待憑證安裝完成後,2.1及2.2之錯誤畫面將不再出現)

| € 03/27/2014 02:35:22 p  | m +0800 - zh_TW.Big5 -          | OpenWebMail (憑證安裝) | - Windows Internet Expl                            |
|--------------------------|---------------------------------|--------------------|----------------------------------------------------|
| 💽 🗢 🔽 https://mail.tsu.e | edu.tw/cgi-bin/openwebmail/open | webmail.pl         | - ◎ 憑證錯誤                                           |
| 檔案(E) 編輯(E) 檢視(Y)        | 我的最愛(A) 工具(I) 說明(               | E)                 |                                                    |
| ☆我的最愛 図03/27/2014        | 02:35:22 pm +0800 - zh_T        |                    |                                                    |
| A                        |                                 | @I<br>We           | bmail                                              |
|                          |                                 | 利的到外间              |                                                    |
|                          |                                 | ② PenWebMai        | ● 型規模料 □ 目初<br>歴俗傳送 量 登入 (/應證安/結) version 2.53 設田? |

3. 安全性憑證安裝:

3.1 請點選網頁下方之連結- OpenWebMail (憑證安裝)。

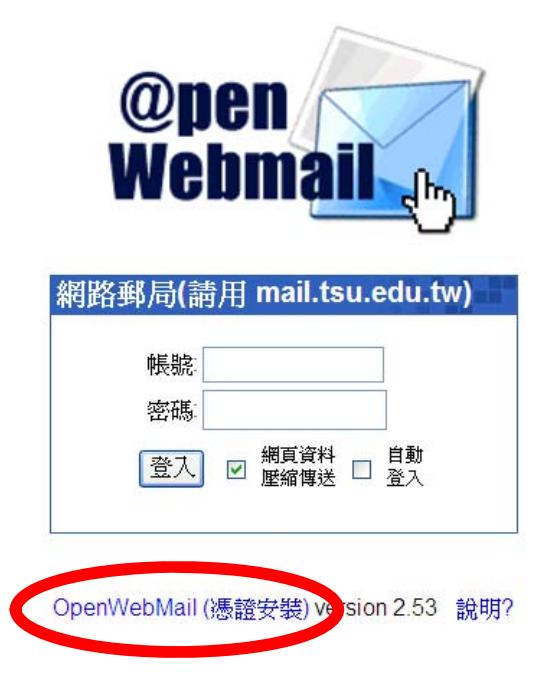

3.2 依不同瀏覽器,將會彈出不同之視窗,請點選-「開啟舊檔」或「開啟」。

● IE8 (適用於Windows XP)

| 檔案下載 🛛 🔀                                                                            |
|-------------------------------------------------------------------------------------|
| 是否要開啓或儲存這個檔案?                                                                       |
| 名稱: tsu.pfx<br>類型: Personal Information Exchange,1.87KB<br>従: <b>sus.tsu.edu.tw</b> |
| 開啓舊檔(2) 儲存(3) 取消                                                                    |
| 雖然來自網際網路的檔案可能是有用的,但是某些檔案有可<br>能會傷害您的電腦。如果您不信任其來源,請不要開啓或儲<br>存這個檔案。 <u>有什麼樣的風險?</u>  |

● IE9以上(適用於 Windows 7或以上)

| 您要開啟或儲存來自 sus.tsu.edu.tw 的 tsu.pfx (1.87 KB)? |       |       |   |       |
|-----------------------------------------------|-------|-------|---|-------|
| (                                             | 開啟(O) | 儲存(S) | • | 取消(C) |

| 心口决定用       | )后义:             |                 |                |  |
|-------------|------------------|-----------------|----------------|--|
| 🌍 tsu.p     | fx               |                 |                |  |
| 檔案          | 顔型: pfx File     | (1.9 KB)        |                |  |
| 從           | http://sus.      | tsu.edu.tw      |                |  |
| - Firefox 應 | 該如何處理此           | 檔案?——           |                |  |
| ◎ 開         | 数方式 (0):         | 瀏覽 ( <u>B</u> ) | ]              |  |
| ◎ 儲7        | 子個案 ( <u>S</u> ) |                 |                |  |
| [] 對]       | 比類檔案自動           | 採用此處理方          | 式。( <u>A</u> ) |  |
|             |                  |                 |                |  |

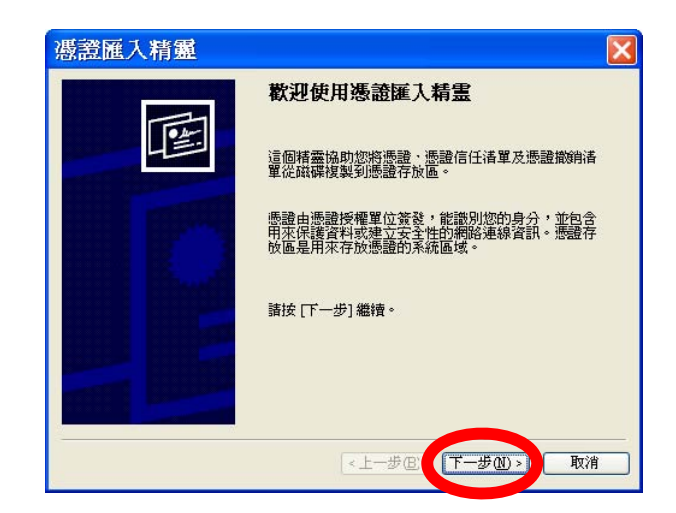

3.4 不需更改,下一步。 X 憑證匯入精靈 匯入檔案 指定您想要匯入的檔案。 檔案名稱(E): \Windows\Te O6OME8F\tsu.p 瀏覽(R)... 請注意: 您可以將數個憑證用以下的格式存放在同一個檔案 個人資訊交換- PKCS #12 (.PFX,.P12) 加密編譯訊息語法標準 - PKCS #7 認證 (.p7b) 因不同電 Microsoft 序列憑證存放 (.sst) 腦,而有不 同之路徑, 不需更改。 深入了解憑證檔案格式 <上一步(B) 下一步(D) > 取消

3.5 密碼為空,下一步。

| 湛證 座 入 精 靈                                        |
|---------------------------------------------------|
| 密碼<br>為了維護安全性,私密金鑰受到密碼保護。                         |
| 保持空白。<br>讀輸入私密金鑰的密碼。                              |
| 85 49(L).                                         |
| <ul> <li>         ・         ・         ・</li></ul> |
| ■將這個金鑰設成可匯出。這樣您可以在以後備份或傳輸您的金鑰(M)                  |
| ☑ 包含所有延伸内容(Δ)。                                    |
| 深入了解 <u>保護私密金鑰</u>                                |
| <上一步(B) 下一步(D) 取消                                 |

3.6 點選將所有憑證放入以下的存放區,瀏覽憑證存放區選擇受信任的根憑證授權 單位(或信任的根憑證授權)(依作業系統不同而有不同之文字描述),然後按確 定。

|    | Í    | 馮證匯入精靈                                                                                                    | X |
|----|------|----------------------------------------------------------------------------------------------------|---|
|    |      | <b>憑證存放區</b><br>憑證存放區是用來存放憑證的系統區域。                                                                                              |   |
|    |      | Windows 會自動選擇一個憑證存放區,您也可以為憑證指定存放位置。                                                                                             |   |
|    |      | <ul> <li>○ 自動根據憑證類型來選取憑證存放區(U)</li> <li>1. ◎ 將所有憑證放入以下的存放區(P)<br/>滚證存放區:         2.         瀏覽(R)         瀏覽(R)     </li> </ul> |   |
|    | 選取憑記 | 盈存放區                                                                                                    |   |
|    | 選取約  | 恋要使用的憑證存放區(C)                                                                                                    |   |
| 3. |      | □ 個入<br>● 受信任的根憑證授權單位    或   信任的根憑證授權<br>● ★####                                                                                |   |
|    |      | <ul> <li>中織憑證授權單位</li> <li>受信任的發行者</li> <li>没有信任的憑證</li> <li>第三方根憑證授權單位</li> <li>受信任的人</li> </ul>                               | 肖 |
|    |      | 禾實體存放區(S)<br>4. 確定 取消                                                                                                    |   |

## 3.7 點選下一步。

| 源證匯入精靈 ×                            |
|-------------------------------------|
| <b>馮證存放區</b><br>憑證存放區是用來存放憑證的系統區域。  |
| Windows 會自動選擇一個憑證存放區,您也可以為憑證指定存放位置。 |
| ◎ 自動根據憑證類型來選取憑證存放區(U)               |
| ◎ 將所有憑證放入以下的存放區(P)                  |
| 憑證存放區:                              |
| 受信任的根憑證授權單位 瀏覽(2)                   |
| 深入了解 <u>憑證存放區</u>                   |
| <上一步(四) 【下一步(四) 】 取消                |

3.8 點選完成。

| 馮證匯入精靈<br> | 完成憑證匯入精靈                                                                                |
|------------|-----------------------------------------------------------------------------------------|
|            | 按一下 [完成],即匯入憑證。<br>您已指定下列新設定:                                                           |
|            | 使用者選取的憑證存放區     受信任的根憑證授權單位       內容     PFX       檔案名稱     C:\Users\nick\AppData\Local |
|            | <                                                                                       |
|            |                                                                                         |
|            | <上一步(B_1 完成) 取消                                                                         |

3.9 出現安全性警告視窗,選擇是。(此為TSU之憑證)
 注意:此畫面一定要出現,才確定憑證是安裝到正確的路徑下。

安全性警告 您正要從憑證授權單位(CA)安裝憑證,該憑證授權單位聲稱代表: TSU-CA Windows 無法確認憑證確實是從 "TSU-CA" 來的。您應該連絡 "TSU-CA" 以確認它的來源。 下列數字在這個過程中將 可以協助您: 憑證指紋 (sha1): 9BE24046 D82D49AF 5FFD046B 2F9827DB 2A411854 警告: 如果您安裝這個根憑證,Windows 將自動信任任何由這個 CA 所發行的憑證。使用未經確認的憑證指紋來安裝憑證 將會有安全性的風險。如果您按[是],表示您認可這個風險。 您想要安裝這個憑證嗎? 是(Y) 否(N)

3.10 出現安全性警告視窗,選擇是。(此為Mail Server之憑證)(若是第二次重新 安裝,則省略此訊息)

| 安全性    |                                                                                                 |
|--------|-------------------------------------------------------------------------------------------------|
| 1      | 您正要從憑證授權單位 (CA) 安裝憑證,該憑證授權單位聲稱代表:<br>mail.tsu.edu.tw                                            |
|        | Windows 無法確認憑證確實是從 "mail tsu.edu.tw" 來的。您應該連絡 "mail tsu.edu.tw" 以確認它的來源。 下列<br>數字在這個過程中將可以協助您:  |
|        | 憑證指紋 (sha1): 887462D9 85212DB9 22A3454C F091E229 B4253936                                       |
|        | 警告:<br>如果您安裝這個根憑證,Windows將自動信任任何由這個 CA 所發行的憑證。使用未經確認的憑證指紋來安<br>裝憑證將會有安全性的風險。如果您按 [是],表示您認可這個風險。 |
|        | 您想要安裝這個憑證嗎?                                                                                     |
|        | 是(Y) 否(N)                                                                                       |
| 3.11 匯 | 入成功訊息。                                                                                          |
|        | · 憑證匯入精靈 · · · · · · · · · · · · · · · · · · ·                                                  |
|        | <b>通</b> 匯入執行成功。                                                                                |

確定

3.12 請關閉全部的瀏覽器(Ex:IE, Firefox…),並重新開啟進入電子信箱,網址: http://mail.tsu.edu.tw

注意:一定要關閉全部的瀏覽器,才會套用正確的設定。

| < 🕣 🖾 https://mail.tsu.edu.tw/cgi-bin/openwebmail/openwebmail.pl                                                              | 🔅 ☆ 命 🎝 📲 - 오    |
|----------------------------------------------------------------------------------------------------|------------------|
| ⊠ 03/27/2014 01:49:33 pm +0 ×                                                                                                 |                  |
| 檔案(F) 編輯(E) 檢視(V) 我的最愛(A) 工具(T) 說明(H)                                                                                         |                  |
| ②pen ail         Webmail         近         網路郵局(請用 mail.tsu.edu.tw)         帳號:         密碼:         密碼:         登入         登入 | ▲<br>。<br>。<br>《 |
| OpenWebMail (憑證安裝) version 2.53 說明?                                                                                           | ~                |
|                                                                                                    | a 125% 🔹         |